# EPSON STYLUS MPHOTO RX520 Series Start Here · Rozpocznij tutaj · První kroky•ltt kezdje!• Prvé kroky

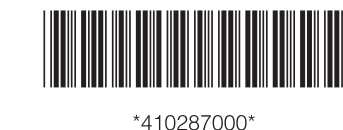

Printed in XXXXXX XX.XX-XX XXX

# Unpacking • Rozpakowywanie • Vybalení • Kicsomagolás • Vybalenie

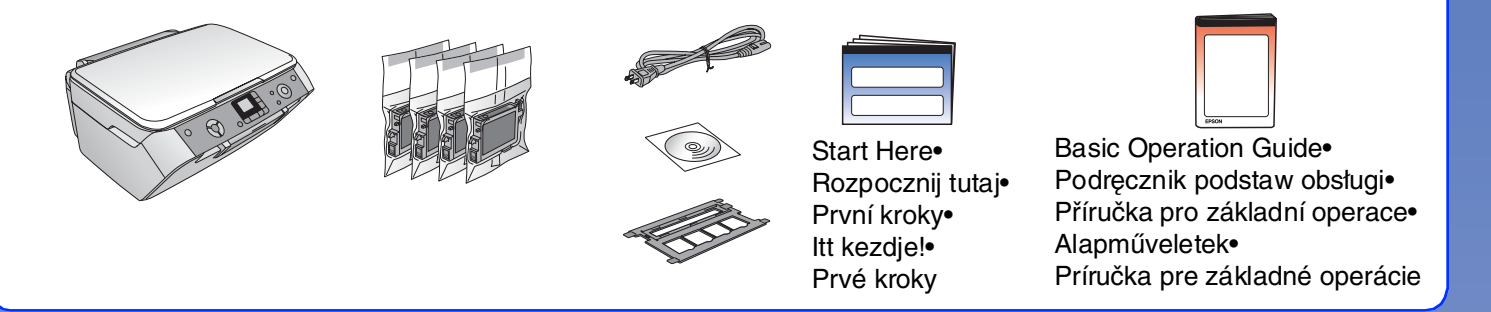

2. **Removing Protective Tape and Affixing a Panel Sticker**. Zdejmowanie taśmy ochronnej i przyklejanie naklejki na panelu•Odstranění ochranného pásku a nalepení štítku panelu • A védőszalag eltávolítása és a címke felragasztása • Odstránenie ochrannej pásky a nalepenie štítka panela

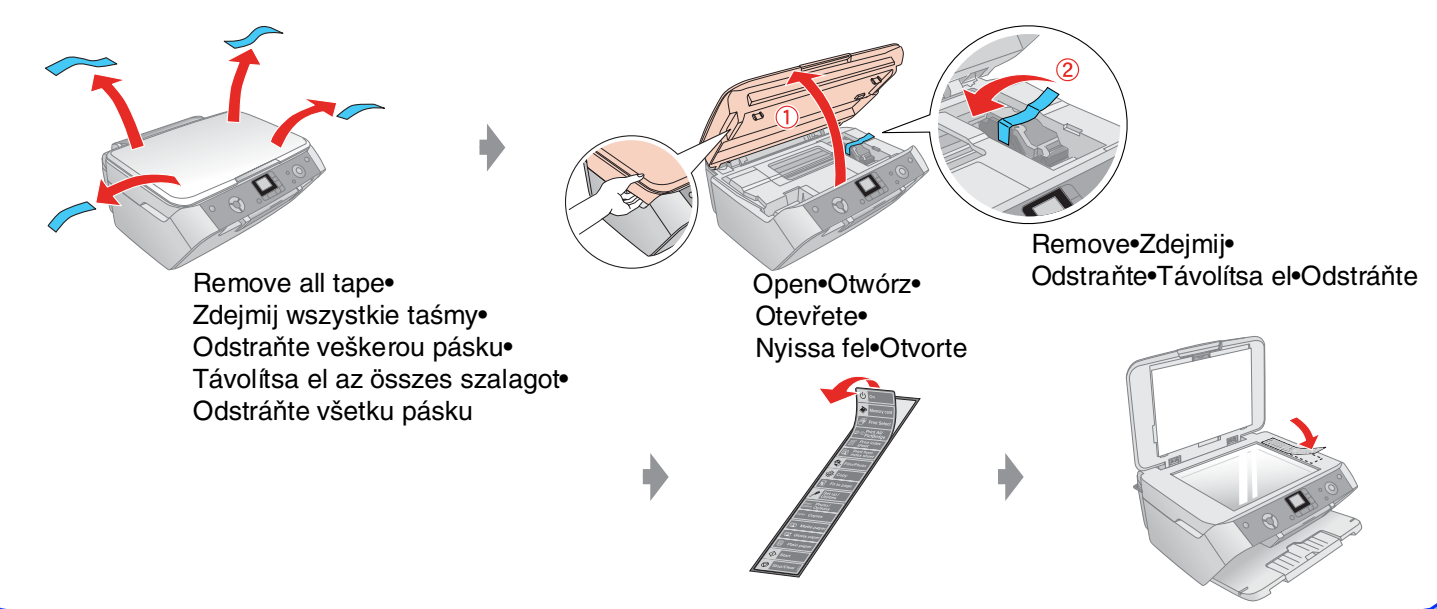

### 3. Turning On • Włączanie • Zapnutí • Bekapcsolás • Zapnutie

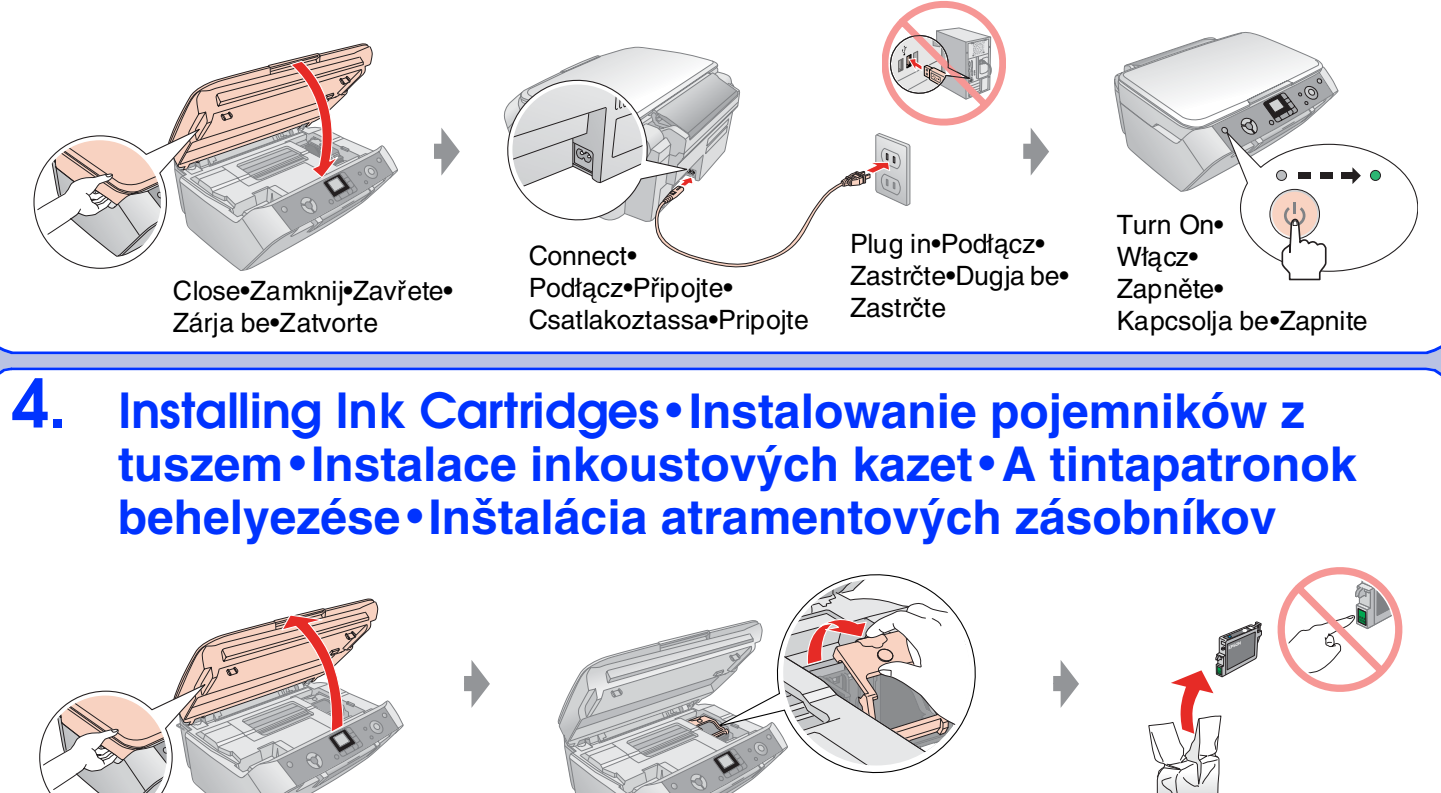

# Installing the Software • Instalowanie oprogramowania • Instalace softwaru • A szoftver telepítése • Inštalácia softvéru

Connecting your computer • Podłączanie do komputera • Připojení počítače•Csátlakoztatás a számítógéphez•Pripojenie počítača

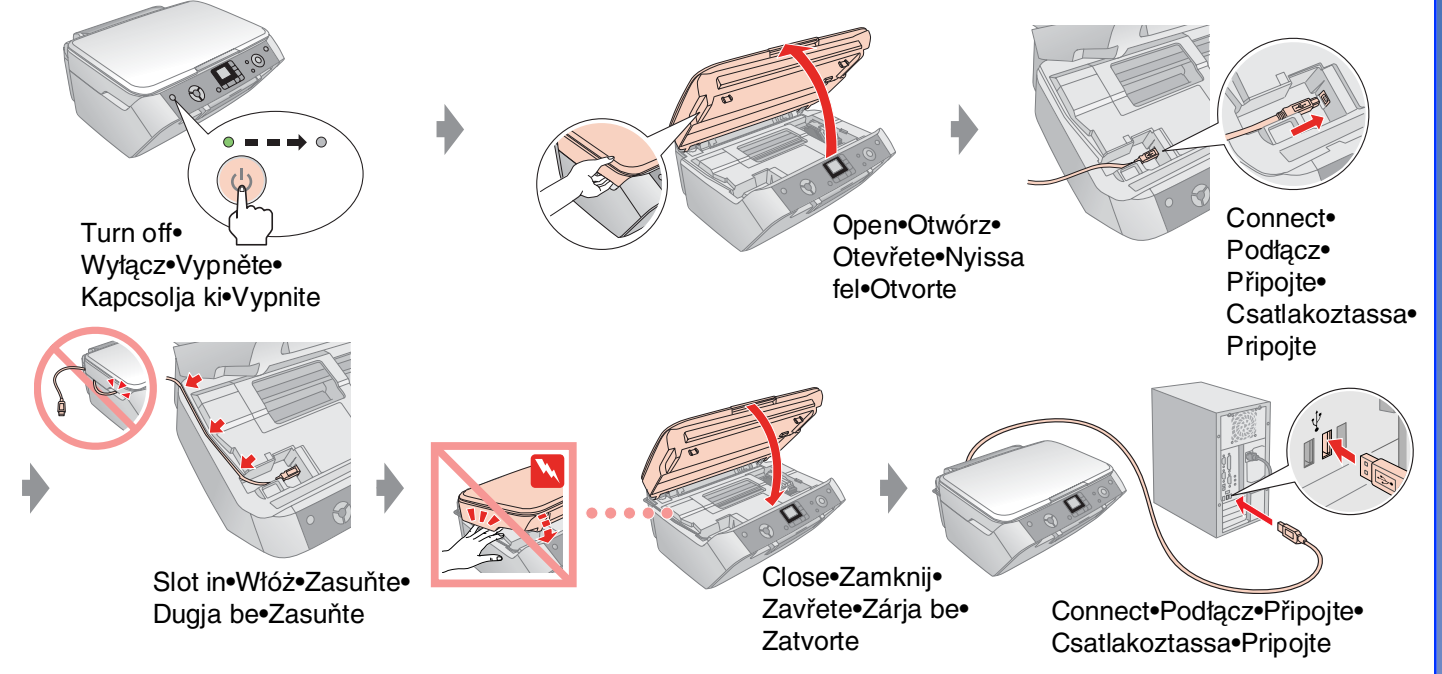

### For Windows•W systemie Windows•Systém Windows• Windows rendszeren • Systém Windows

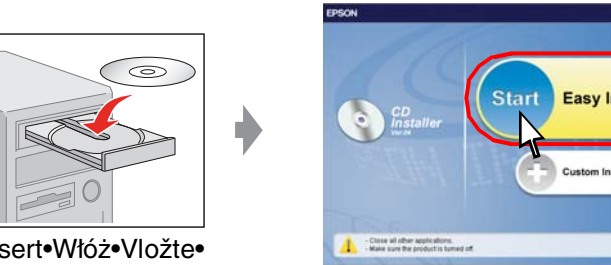

Follow the instructions. Wykonaj instrukcje.• Postupujte podle pokynů. • Kövesse az utasításokat. • Postupujte podľa pokynov.

Insert•Włóż•Vložte• Tegye be•Vložte

Click•Kliknij•Klepněte• Kattintson•Klepnite•

- □ No dialog box? → Double-click CD-ROM icon.
- □ Nie pojawiło się okno dialogowe? ➡ Kliknij dwukrotnie ikonę napędu CD-ROM.
- □ Nezobrazí se dialogové okno? →Poklepejte na ikonu jednotky CD-ROM.
- □ Nem jelenik meg párbeszédpanel? → Kattintson duplán a CD-ROM ikonra.
- □ Nezobrazí sa dialógové okno? →Poklepte na ikonu jednotky CD-ROM.

# For Mac OS X • W systemie Mac OS X • Systém Mac OS X • Mac OS X rendszeren•Systém Mac OS X

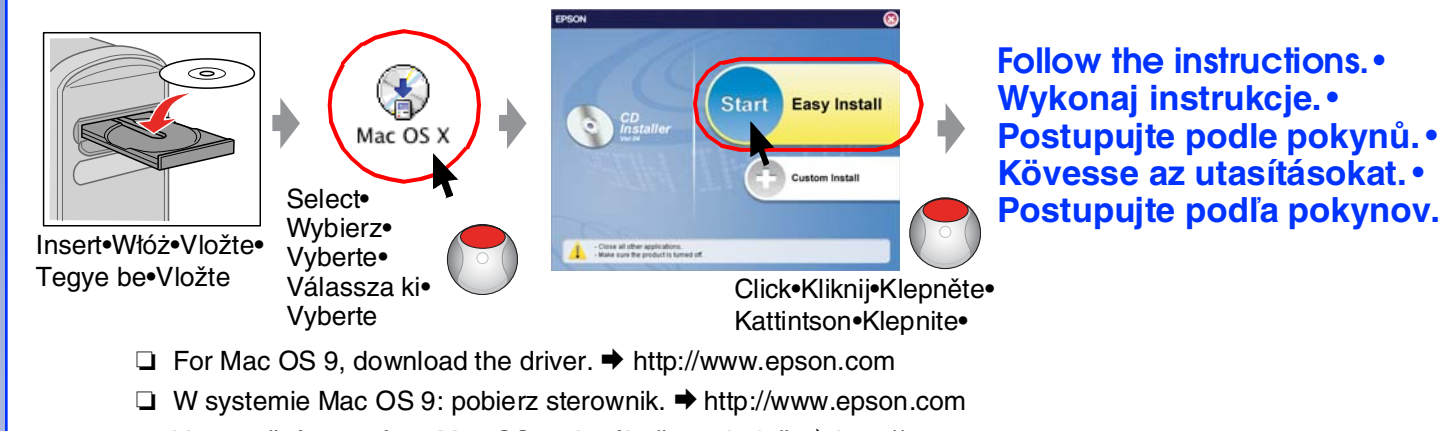

- □ V operačním systému Mac OS 9 si stáhněte ovladač. → http://www.epson.com
- □ Mac OS 9 rendszer esetén töltse le az illesztőprogramot. → http://www.epson.com
- □ V operačnom systéme Mac OS 9 prevezmite ovládač. → http://www.epson.com

Open•Otwórz• Open•Otwórz• Otevřete•Nyissa fel• Otevřete•Nyissa fel• Otvorte Otvorte Press (Click)• Close (Click)• Install•Zainstaluj• Naciśnij (kliknięcie)• Zamknij (klikniecie)• Close•Zamknij• Nainstalujte•Telepítse• Stiskněte (zaklapne)• Zavřete (zaklapne)• Zavřete•Zárja be• Nainštalujte Nyomja meg (kattintson)• Zárja be (kattintson)• Zatvorte•

### 5. Ink Charging • Napełnianie tuszem • Doplňování inkoustu • Feltöltés tintával • Dopĺňanie atramentu

Stlačte (zaklapne)

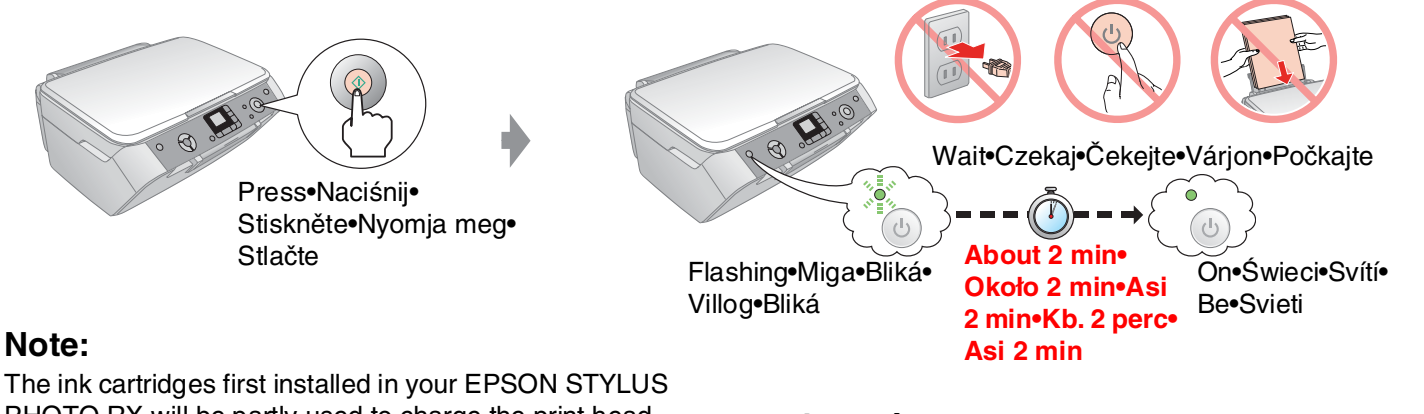

PHOTO RX will be partly used to charge the print head. Subsequent ink cartridges will last for their full rated life.

### Uwaga:

Tusz z pojemników instalowanych w urządzeniu EPSON STYLUS PHOTO RX po raz pierwszy zostanie częściowo wykorzystany do napełnienia głowicy drukującej. Tusz z kolejnych pojemników zostanie wykorzystany w całości.

### Poznámka:

První inkoustová kazeta vložená do zařízení EPSON STYLUS PHOTO RX se částečně spotřebuje k doplnění inkoustu do tiskové hlavy. Další inkoustové kazety vydrží po celou dobu deklarované životnosti.

### Megjegyzés:

Zatvorte (zaklapne)

Az EPSON STYLUS PHOTO RX nvomtatóba először behelyezett tintapatronokban lévő tinta egy részét a nyomtató áttölti a nyomtatófejbe. A később behelyezett tintapatronok esetében a teljes névleges kapacitás kihasználható.

### Poznámka:

Prvý atramentový zásobník vložený do zariadenia EPSON STYLUS PHOTO RX sa čiastočne spotrebuje na doplnenie atramentu do tlačovej hlavy. Ďalšie atramentové zásobníky vydržia po celý čas deklarovanej životnosti.

# Features • Funkcje • Funkce • Funkciók • Funkcie

Copying • Kopiowanie • Kopírování · Másolás · Kopírovanie

Printing from Films • Drukowanie z filmów • Tisk z filmu•Nyomtatás filmről• Tlač z filmu

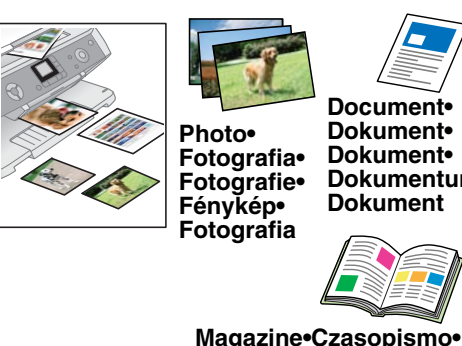

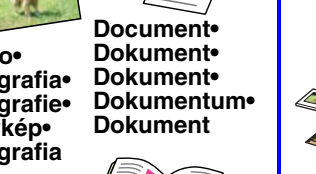

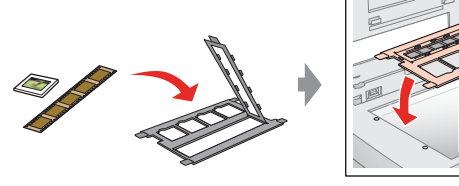

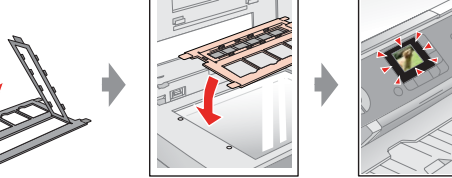

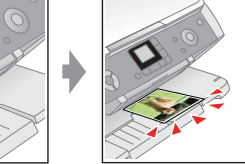

Magazine•Czasopismo• Časopis•Magazin•Časopis

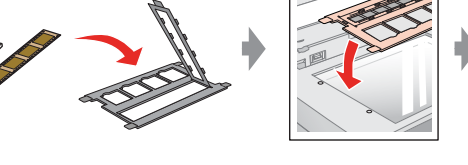

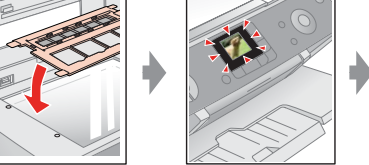

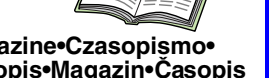

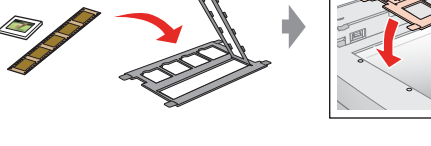

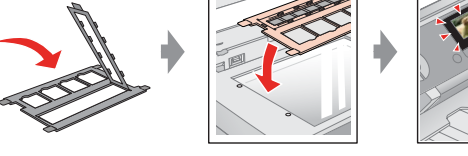

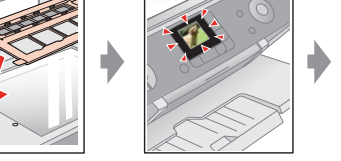

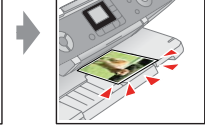

Memory Card or Camera Printing • Drukowanie z karty pamięci lub aparatu fotograficznego•Tisk z paměťové karty nebo fotoaparátu • Nyomtatás memóriakártyáról vagy fényképezőgépről • Tlač z pamäťovej karty alebo fotoaparátu

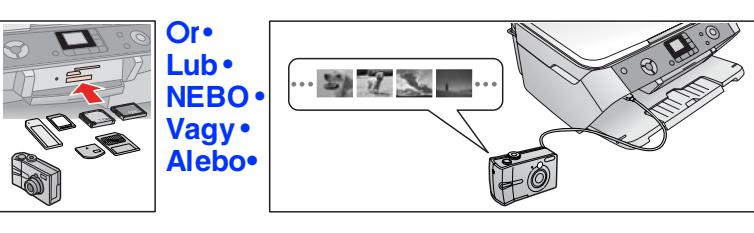

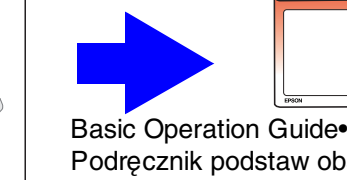

Podręcznik podstaw obsługi• Příručka pro základní operace• Alapműveletek•Príručka pre základné operácie

# Scanning • Skanowanie • Skenování • Beolvasás•Skenovanie

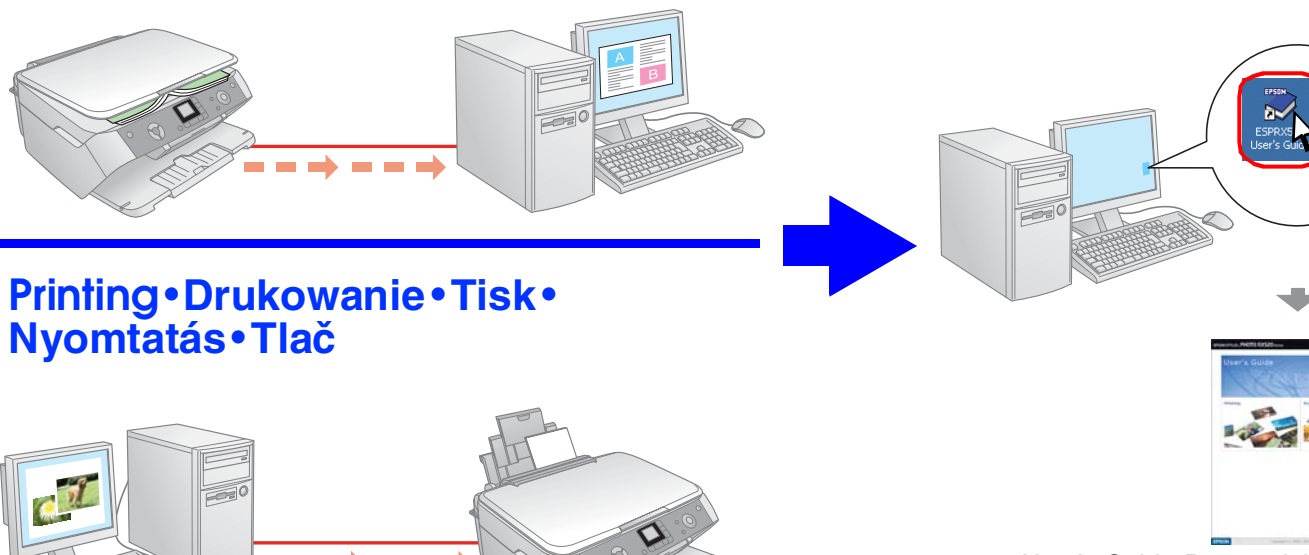

User's Guide•Przewodnik użytkownika•Uživatelská příručka•Használati útmutató• Používateľská príručka